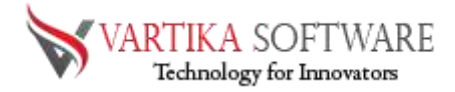

# Welcome to Zimbra to PST Converter Software

User Guide

## Table of Contents

| Introduction                 |
|------------------------------|
| Overview1                    |
| System Requirements2         |
| Application Pre-Requisites   |
| Quick Help4                  |
| Software Related FAQ5        |
| Software Install & Uninstall |
| Install5                     |
| Un-install6                  |
| Getting Started              |
| <u>Step-1:7</u>              |
| <u>Step-28</u>               |
| <u>Step-39</u>               |
| <u>Step-4</u> <u>10</u>      |
| <u>Step-5</u>                |
| <u>Step-6</u> <u>12</u>      |
| <u>Step-7</u>                |
| Software Purchase & Support  |
| Demo Version14               |
| Purchase Software15          |
| Online Technical Support     |

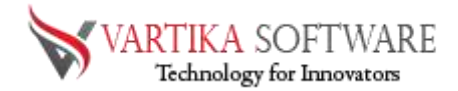

## Introduction

## 1. Overview Zimbra to PST Converter Software

On the behalf of our precious users' requirements, we have made professionals Vartika **Zimbra to PST Converter Software** that helps users to extract all database from Zimbra file and Convert them into PST file. Professional Zimbra Converter Software supports all Outlook versions to Convert data of Zimbra files to PST file.

Zimbra to outlook converter Software is capable for Convert Zimbra Mailboxes, contacts, calendars, task, notes, inbox items, emails and attachments into Zimbra.

Zimbra to PST Converter Software has unique multiple features and having affordable prices for users. Before using software, all users can try free demo version of the software that let them to convert Zimbra to PST file.

## Best Key Features of PST to Zimbra Converter Software

- Easy to use tool to convert Zimbra file to PST file
- Allow users Migrate Zimbra Mailboxes, contacts, calendars, task, notes, emails and attachments
- Effortlessly scans, load and preview all Zimbra mailboxes items and convert them into PST mailboxes items.
- Filter option is provided where you can filter emails according to dates
- Supports all Zimbra desktop versions ((1.0.4, 2.0.0, 7.0.1, 7.2.8 etc.)
- Without Outlook installation, Convert Zimbra TGZ to PST, EMLX, EML, HTML, MSG, MBOX, vCard, vCal.
- Create Unicode PST file to restore all converted Zimbra mailboxes
- Convert selective single & multiple folders of Zimbra files to PST Outlook file.
- Maintains all folders structure, emails formatting and attachments attributes during conversion.
- Supports all MS Outlook versions included- 2019, 2016, 2013, 2010 & below versions.

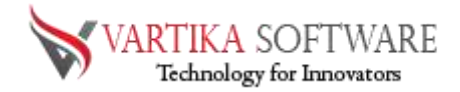

## 2. System Requirements of Zimbra to PST Converter Software

### Requirement

- Pentium class processor
- Minimum 128MB RAM (512MB recommended)
- 50 MB for Software installation
- Disk Space Enough space to store recovered output

#### **Version Supports**

- Windows OS Platforms Windows 10/8.1/8/7/Vista.
- Windows Server 2012/2008 R2/2008/2003 R2/2003
- MS Outlook 2019/2016/2013/2010/2007 and 2003.

#### **Request for Customization: -**

if you any need to customize in Vartika Zimbra to PST Converter Software then you can send

mail to our support team. support@vartikasoftware.com

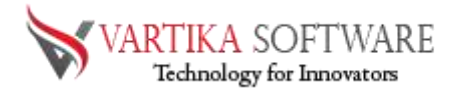

## 3. Application Pre-Requisites

The software works properly when all its mandatory conditions are fulfilled and below mentioned is

the list of some application prerequisites that is required to be fulfilled to work properly with Vartika

Zimbra to PST Converter software.

If you are using Windows 10/8.1/8/7 or Vista, then please run the software as "Run as

Administrator"

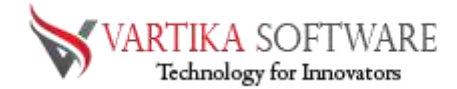

4 Quick Help:

Vartika Zimbra to PST Converter Software Details:

https://www.vartikasoftware.com/product/zimbra-to-pst-converter.html

#### Download Vartika Zimbra Converter Software

https://www.vartikasoftware.com/download/zimbra-to-pst-converter.exe

The product guide can be accessed as follows: <a href="https://www.vartikasoftware.com/help/howtowork-zimbra-to-pst-converter-software.html">https://www.vartikasoftware.com/help/howtowork-zimbra-to-pst-converter-software.html</a>

### Purchase Vartika Zimbra Converter Software :

https://www.vartikasoftware.com/purchase/zimbra-to-pst-converter-software.html

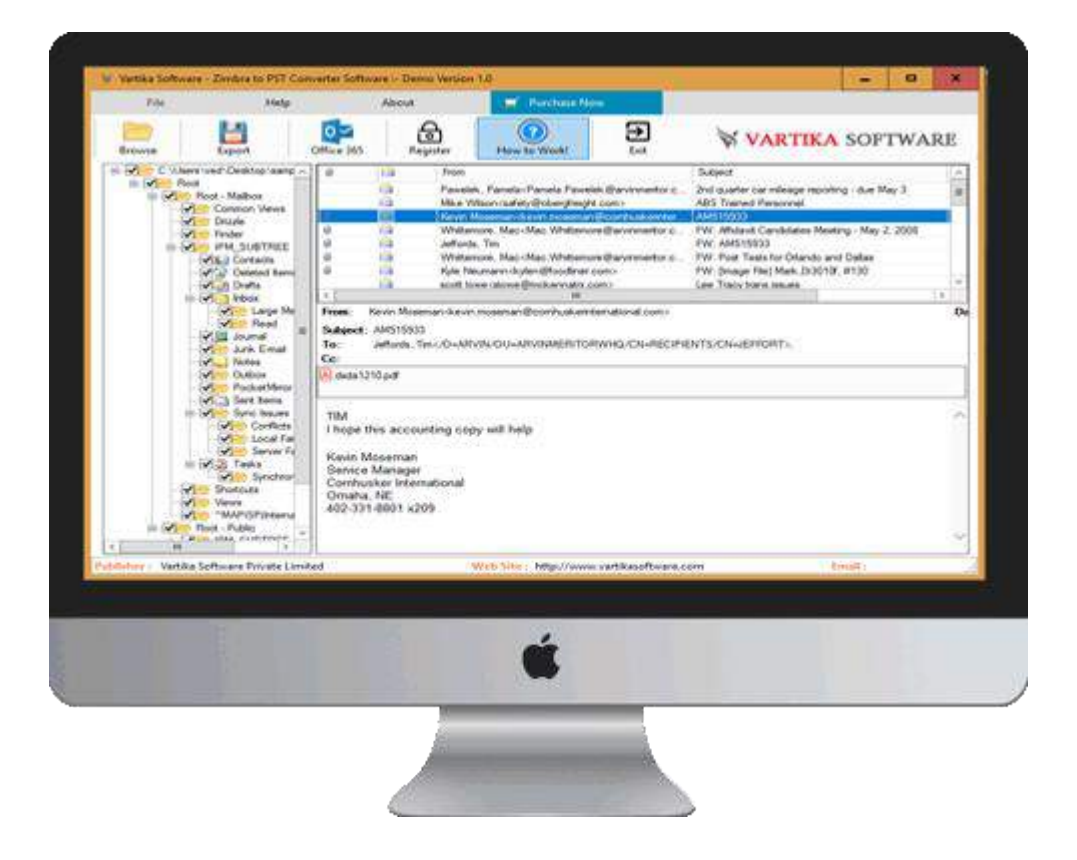

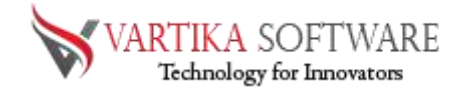

## 5 - Software Related FAQ

## • Will Zimbra to PST Converter Software convert all mailboxes from Zimbra file to PST File?

Yes, this software is an efficient and have power to convert the complete Zimbra mailboxes included – emails, contacts, notes etc.

#### • Can I Convert my Zimbra file emails to MS Outlook 2013?

Yes, this Zimbra Converter Software will allow to convert all your Zimbra file to Outlook 2013. Software supports all MS Outlook versions included- 2019, 2013, 2010, 2007, 2003 & below versions.

### • Is Outlook installation required to convert Zimbra to PST file?

No, MS Outlook installation is no required to use the software for converting Zimbra file to PST File.

### • Is there any size limitation for Zimbra file Conversion to PST?

No, there is no size limitation defined you can convert any size of Zimbra file to PST File by

using the software.

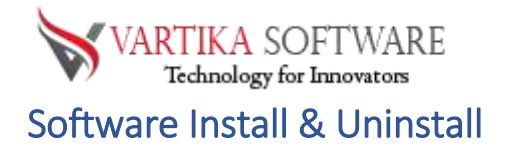

## 6- Installation Process

## Let us talk about how to install Vartika Zimbra to PST Converter Software

### Follows below steps to Install Software Completely

- Install Vartika Zimbra to PST Converter software by double clicking on software setup file.
- Follow the on-screen instructions. (When software installation procedure finished, a authorization dialog will opens-up on your screen.)
- Click the Finish button and open the software.

For any queries related to product, contact us at: support@vartikasoftware.com

#### Steps to Uninstall Vartika Zimbra Converter Software

You can uninstall **Vartika Zimbra Converter Software** from your computer by using one of the following two methods:

**Note:** Before preliminary the un-installation procedure, make sure that the **Vartika Zimbra Converter Software** is not in use.

#### From the Windows Start Menu

Step -1:

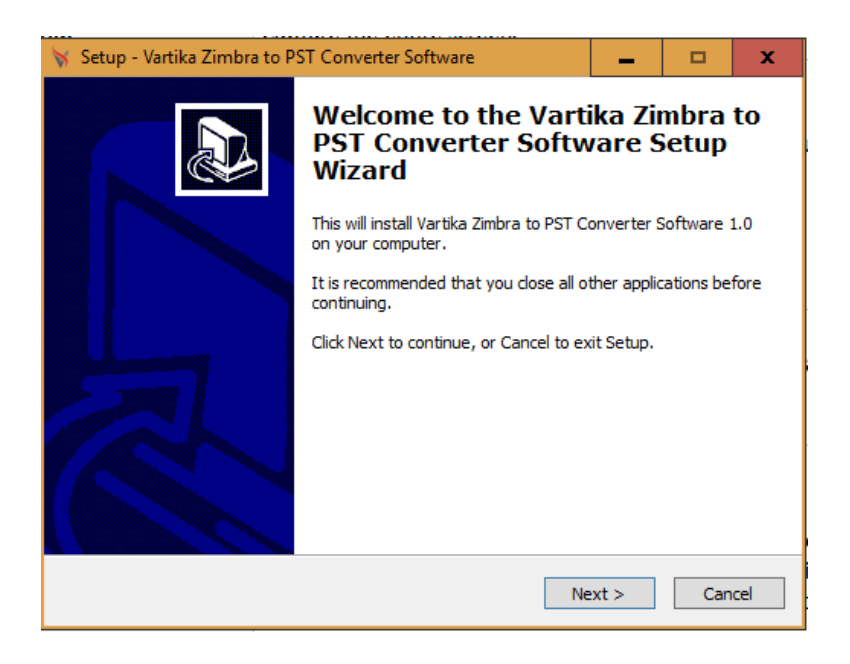

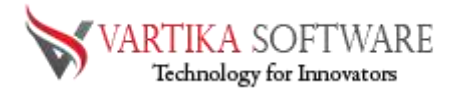

#### Step-2:

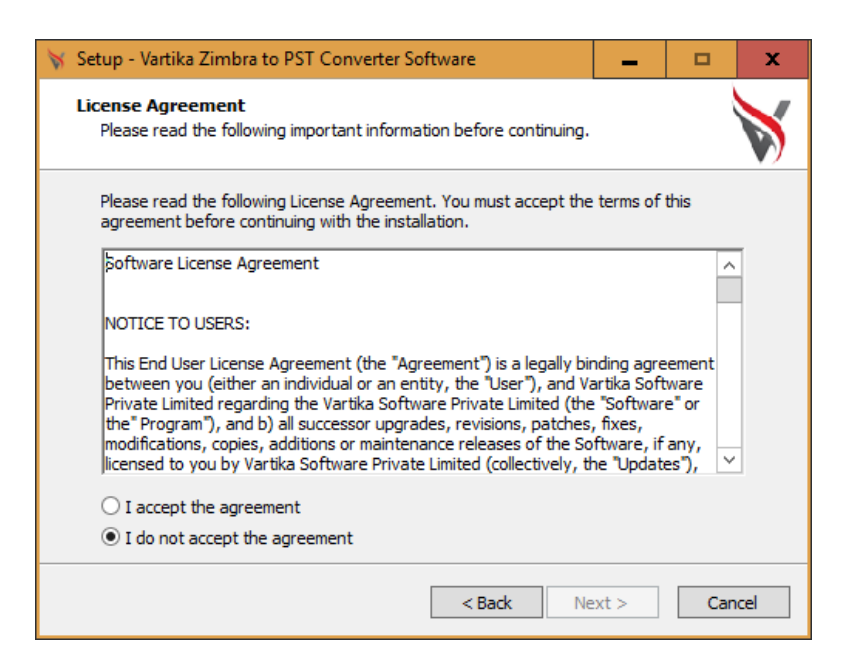

#### Step-3:

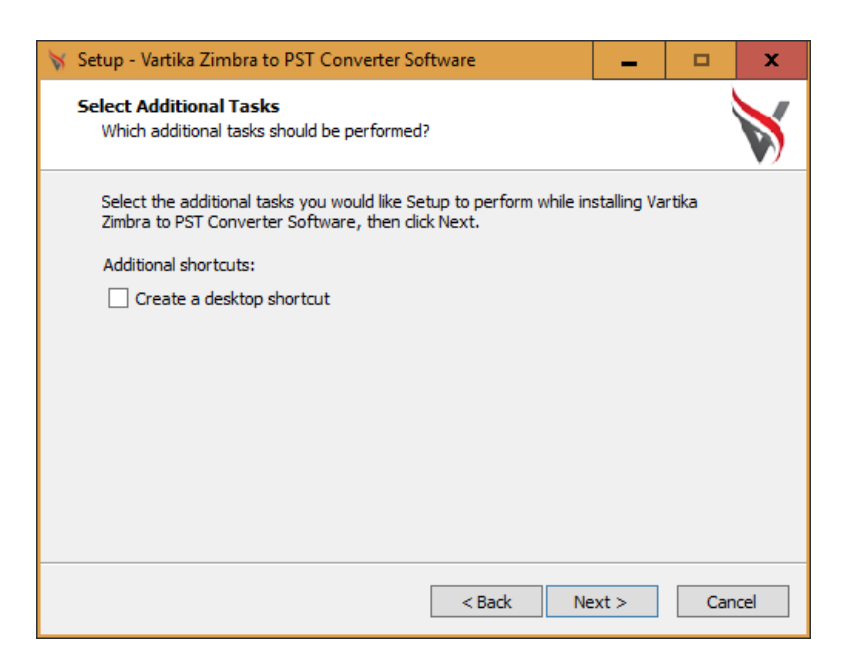

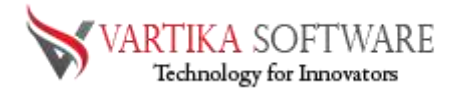

#### Step 4:

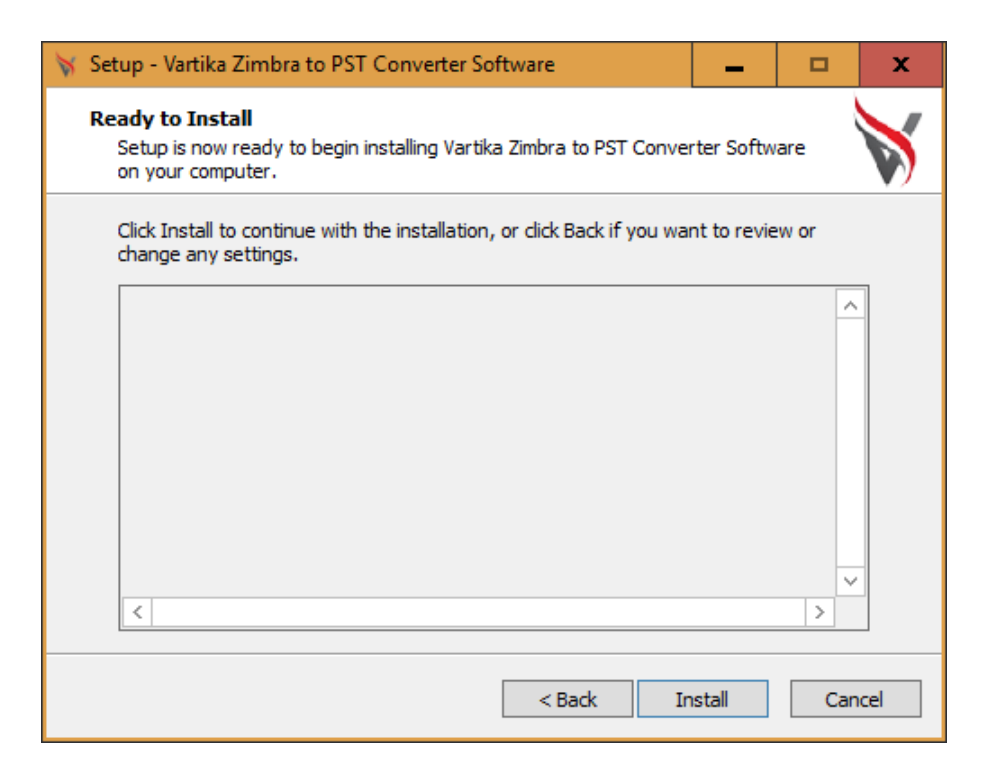

### Step-5:

| 😽 Setup - Vartika Zimbra to PST Converter Software                                                  | _         |     | x    |
|----------------------------------------------------------------------------------------------------|-----------|-----|------|
| Installing<br>Please wait while Setup installs Vartika Zimbra to PST Converter So<br>your computer. | ftware on | I   | V    |
| Extracting files<br>C:\Program Files (x86)\Vartika Zimbra to PST Converter Software\                | unins000. | exe |      |
|                                                                                                    |           |     |      |
|                                                                                                    |           |     |      |
|                                                                                                    |           |     |      |
|                                                                                                    |           | Car | ncel |

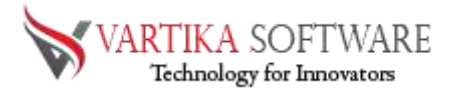

#### Step 6:

| 😽 Setup - Vartika Zimbra to P | ST Converter Software                                                                                                    | _         |        | х |  |  |
|-------------------------------|----------------------------------------------------------------------------------------------------|-----------|--------|---|--|--|
|                               | Completing the Vartika Zimbra to<br>PST Converter Software Setup<br>Wizard                                                                                           |           |        |   |  |  |
|                               | Setup has finished installing Vartika Zimbra to PST Converter<br>Software on your computer. The application may be launched<br>by selecting the installed shortcuts. |           |        |   |  |  |
|                               | Click Finish to exit Setup.                                                                                                    |           |        |   |  |  |
|                               | ☑ Launch Vartika Zimbra to PST Con                                                                                                    | werter So | ftware |   |  |  |
|                               | Fi                                                                                                    | inish     |        |   |  |  |

### 7. Uninstall Process

Follow under steps to rapid uninstall **Vartika Zimbra Converter Software** from Windows Start Menu

- Click Start » All Programs » Vartika Zimbra Converter Software » Uninstall Vartika Zimbra Converter Software.
   (A Warning message appears on your computer screen before un-installing. Click Yes to uninstall the software:)
- After this step, **Vartika Zimbra Converter Software** setup will start the procedure of uninstalling the software from the computer system.
- After this **Vartika Zimbra Converter Software** will be efficaciously uninstalled from the computer system. Click on **OK** to close the window.

Follow below steps to quick uninstall **Vartika Zimbra Converter Software** from Control Panel:

- Click Start » Control Panel. The Control Panel window opens-up.
- Double-click on "**Add or Remove Programs**" icon. A list of the programs installed on your computer appears.
- Select Vartika Zimbra Converter Software and click the "Remove" button. A warning message before un-installing the software will be displayed on the screen.
- Click the **Yes** button to un-install the software.
- Click the **OK** button.

Vartika Zimbra Converter Software is efficaciously uninstalled from your computer system.

#### 8. Software Video:

Vartika Zimbra to PST Converter Software that is help to Convert Zimbra Mailboxes to PST. Zimbra to Outlook Converter Software enables to convert Zimbra TGZ to PST, EML, MSG, EMLX, HTML, MBOX, vCard, vCal, and Split PST file. if any software help visit software working video.

https://www.vartikasoftware.com/product/zimbra-to-pst-converter.html

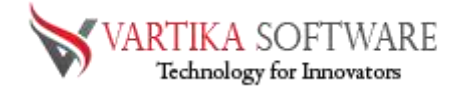

## Getting Started Vartika Zimbra Converter Software

Start » All Programs Vartika Zimbra Converter Software » Vartika Zimbra Converter Software The first screen open's as below-

| Step I. I              | ii st iiiip            | 16331011                        | varu       |                       |                   | JI COnverter |          |
|------------------------|------------------------|---------------------------------|------------|-----------------------|-------------------|--------------|----------|
| 🕅 Vartika Software -   | Zimbra to PST Conve    | erter Software :- De            | mo Version | 1.0                   |                   |              | *        |
| File                   | Help                   | About                           |            | 🛒 Purchase No         | w                 |              |          |
| Browse                 | Esport 0               | Office 365 F                    | legister   | (?)<br>How to Work!   | <b>→</b><br>Exit  | VARTIKA      | SOFTWARE |
|                        |                        | <ul> <li>&lt;</li> </ul>        | From       | II.                   | 1                 | Subject      | De       |
|                        | Į                      | From:<br>Subject:<br>To:<br>Ce: |            |                       |                   |              | Da       |
|                        |                        |                                 |            |                       |                   |              | ~        |
| Publisher : Vartika So | ftware Private Limited | d                               | 1          | Nob Site : http://www | v.vartikasoftware | acom Em      | all 1    |

Step 1: First Impression Vartika Zimbra to PST Converter

This is first impress of Vartika Zimbra to PST Converter Software which assistances to convert Zimbra file to PST Outlook file.

Step 2: Select Zimbra \*.tgz File

| File   | Help         | About                    | 🛒 Purchase Now   |         |          |
|--------|--------------|--------------------------|------------------|---------|----------|
| Browse | Export Offic | e 365 Register           | How to Work!     |         | SOFTWARE |
|        | -08          | A F                      | mom              | Subject |          |
|        |              |                          |                  |         |          |
|        | 😽 B          | rowse File               |                  |         | ×        |
|        |              |                          | VARTIKA S        | OFTWARE |          |
|        | See          | ect Zimbra (* tgz) File  |                  |         | _        |
|        |              |                          |                  | Ercwse  |          |
|        | Sela         | ct Temp Locations        |                  |         |          |
|        | 0.0          | Jsels wed vopulata (Loos | ан сеприкдліка   | Stown   |          |
|        |              |                          | 🔝 Add Rie 🛛 🖪 Ca | encel   | -        |
|        |              |                          |                  |         |          |
|        |              |                          |                  |         |          |
|        |              |                          |                  |         |          |
|        |              |                          |                  |         |          |
|        |              |                          |                  |         |          |
|        |              |                          |                  |         |          |

Click on Browse File option & Select Zimbra file that need to be converted.

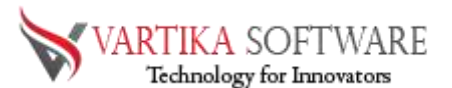

Step 3: Scanning Zimbra File and Folder View:

| 😽 Vartika Software - Zimbra to PST Co                                                                                                    | nverter Software :- Demo Version | 1.0                                   |           |          | x             |
|----------------------------------------------------------------------------------------------------|----------------------------------|---------------------------------------|-----------|----------|---------------|
| File Help                                                                                                    | About                            | 🛒 Purchase Now                        |           |          |               |
| Browse Export                                                                                                    | Office 365 Register              | How to Work!                          | 😽 VARTIKA | SOFTWARE | 3             |
| Image: Construction of the sector of the sector of the | From: Subject: To: Cc:           | 11                                    | Subject   |          | Da<br>><br>Da |
| Publisher: Vartika Software Private Limi                                                                                                    | ited V                           | Veb Site : http://www.vartikasoftware | e.com Er  | nail :   |               |

Software start all Zimbra mailbox scanning process

Step 4: Click on Zimbra Folder Then Show Message List View:

| 😽 Vartika Software - Zimbra to PST Converter Sof                                                                                                    | ware :- Demo Version 1.0                                                                                                    | 2                                                                                                    | x            |
|----------------------------------------------------------------------------------------------------|----------------------------------------------------------------------------------------------------|----------------------------------------------------------------------------------------------------|--------------|
| File Help                                                                                                    | About 🛒 Purchase Now                                                                                                    |                                                                                                    |              |
| Browse Export Office 365                                                                                                    | Register How to Work! Exit                                                                                                    | 🕅 VARTIKA SOFTWARE                                                                                                    | ł            |
| C:\Users\ved\Desktop\samp \                                                                                                    | 🖂 From                                                                                                    | Subject                                                                                                    | ^            |
| Common Views  Common Views  C | Pawelek, Pamela       Pawelek@arvinmentor c         Mike Wison       Kevin Moseman         Kevin Moseman       Kevin Moseman@comhuskerinter         Whitemore, Mac       Mac         Whitemore, Mac       Kevin Moseman@comhuskerinter         Whitemore, Mac       Mac         Whitemore, Mac       Kevin Moseman@comhuskerinter         Whitemore, Mac       Mac         Whitemore       Kevin Moseman         Kyle Neumann-Kylen@footliner.com>       Soott lowe         Soott lowe       III | 2nd quarter car mileage reporting - due May 3<br>ABS Trained Personnel<br>AM515933<br>FW: Affidavit Candidates Meeting - May 2, 2008<br>FW: AM515933<br>FW: Post Tests for Orlando and Dallas<br>FW: [mage file] Mark, Di3010f, #130<br>Lee Tracy trans issues | Ξ<br>→<br>Dα |
|                                                                                                    |                                                                                                    |                                                                                                    | ~            |
| Publisher: Vartika Software Private Limited                                                                                                    | Web Site : http://www.vartikasoftware.co                                                                                                    | om Email :                                                                                                    | .::          |

As software complete scanning process, you can select the folders and sub-folders of Zimbra file that need to convert.

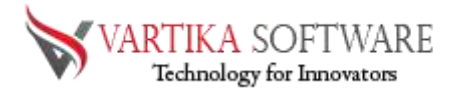

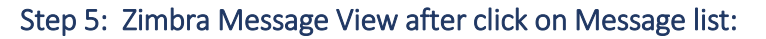

| File     | Help                                                                                                    | Ab                                                                                                    | huou                                                                                                    | 🛒 Purchase Now                                                                                                    | 2                                                                        |                           |                       |     |
|----------|----------------------------------------------------------------------------------------------------|----------------------------------------------------------------------------------------------------|----------------------------------------------------------------------------------------------------|----------------------------------------------------------------------------------------------------|--------------------------------------------------------------------------|---------------------------|-----------------------|-----|
| rowse    | Export                                                                                                    | Office 365                                                                                                    | Register                                                                                                    | How to Workd                                                                                                    | Exit                                                                     | VARTI                     | KA SOFTW              | ARJ |
| CAU      | ers/ved/Desktop/samp                                                                                                    | 0                                                                                                    | From                                                                                                    |                                                                                                    |                                                                          | Subject                   |                       | 1   |
|          | cot                                                                                                    | 6                                                                                                    | Pawele                                                                                                    | k, Pamela <pamela.pawelek< td=""><td>@arvinmentor.c</td><td>2nd quarter car mileage r</td><td>reporting - due May 3</td><td></td></pamela.pawelek<> | @arvinmentor.c                                                           | 2nd quarter car mileage r | reporting - due May 3 |     |
|          | Hopt - Malbox                                                                                                    |                                                                                                    | Mke W                                                                                                    | Alson csafety @obergfreight.c                                                                                                    | com>                                                                     | ABS Trained Personnel     |                       |     |
|          |                                                                                                    |                                                                                                    | Kevin M                                                                                                    | Moseman (kevin moseman 🖻                                                                                                    | Comhuskerinter.                                                          | AM515933                  |                       |     |
| 4        | Finder                                                                                                    | 0 🔒                                                                                                    | Whitten                                                                                                    | nore, Mac <mac.whittemore< td=""><td>@arvinmentor.c</td><td>FW: Affidavit Candidates</td><td>Meeting - May 2, 2008</td><td></td></mac.whittemore<>  | @arvinmentor.c                                                           | FW: Affidavit Candidates  | Meeting - May 2, 2008 |     |
| - E-     | IPM_SUBTREE                                                                                                    |                                                                                                    | Jeffords                                                                                                    | s, Tim                                                                                                    | 22                                                                       | FW: AM515933              | W                     |     |
|          | Contacts                                                                                                    | 0 13                                                                                                    | Whitien                                                                                                    | nore, Mac <mac.whitemore< td=""><td>@arvinmentor.c</td><td>FW: Post Tests for Orlan</td><td>do and Dallas</td><td></td></mac.whitemore<>            | @arvinmentor.c                                                           | FW: Post Tests for Orlan  | do and Dallas         |     |
| SI 18    | - Deleted Items                                                                                                    |                                                                                                    | Kyle Ne                                                                                                    | sumann (kylen@foodliner.co                                                                                                    | > </td <td>FW: [Image File] Mark. Di</td> <td>13010F.#130</td> <td></td> | FW: [Image File] Mark. Di | 13010F.#130           |     |
| - 10 H H | 1 2 m n                                                                                                    |                                                                                                    |                                                                                                    | the second second second second second second second second second second second second second second second se                                     |                                                                          |                           |                       |     |
|          | Drafts                                                                                                    | 1                                                                                                    | acott lo                                                                                                    | we alowe@mckennatrx.cor                                                                                                    | m>                                                                       | Lee Tracy trans issues    |                       | 15  |
|          | Inbox       Inbox       Inbox    <                                                                                                    | From: Kevin<br>Subject: AM5<br>To: Jeffo                                                                                          | acott lo<br>Moseman ckevin<br>i15933<br>inda, Tim 0=ARV</th <th>we calowe@mckennatix.com<br/>iii<br/>unoseman@comhuskerInter<br/>VIN/OU=ARVINMERITORV</th> <th>m&gt;<br/>mational.com&gt;<br/>WHQ./CN=RECIPIE</th> <th>ENTS/CN=JEFFORT&gt;,</th> <th></th> <th>3</th> | we calowe@mckennatix.com<br>iii<br>unoseman@comhuskerInter<br>VIN/OU=ARVINMERITORV                                                                  | m><br>mational.com><br>WHQ./CN=RECIPIE                                   | ENTS/CN=JEFFORT>,         |                       | 3   |
|          | Drafts     Intox     Intox      | From: Kevin<br>Subject: AM5<br>To: Jeffe<br>Cc:<br>Kade1210 pd                                                                    | acott lo<br>Moseman dxevin<br>i15933<br>vrds, Timf                                                                                                    | we calowe@mckennato: cor<br>III<br>urroseman@comhuskerInter<br>VIN/OU=ARVINMERITORV                                                                 | m><br>mational.com><br>WHQ/CN=RECIPIE                                    | Lee Tracy trans seuse     |                       | >   |
|          | Donte     Donte     D | From: Kevin<br>Subject: AM5<br>To: Jeffo<br>Co:<br>Adde1210 pd<br>TIM<br>I hope this a                                            | scott io<br>Moseman doevin<br>i15933<br>inds, Tim 0=AR\<br if<br>inccounting cop                                                                                                    | we diowe@nckennatx.com<br>III<br>unosenien@comhusketinte<br>VIN-OU=ARVINMERITDRV<br>VIN-OU=ARVINMERITDRV<br>zy will help                            | m><br>mational.com><br>WHQ/CN=RECIPIE                                    | Lee Tracy trans ecues     |                       | 3   |
| Ĩ        | Donte     Donte     D | From: Kevin<br>Subject: AM5<br>To: Jeffo<br>Co:<br>Made1210 pd<br>TIM<br>I hope this a<br>Kevin Mosel<br>Service Man<br>Combus NE | acott jo<br>Mosenian doevin<br>in 15933<br>wds, Tim c/0 = ARV<br>#<br>#<br>#<br>#<br>#<br>#<br>#<br>#<br>#<br>#<br>#<br>#<br>#<br>#<br>#<br>#<br>#<br>#<br>#                                                                                                    | we diowe@mckennatx.com<br>iii<br>unoseman@comhusketrte<br>viN-OU=ARVINMERITORV<br>viN-OU=ARVINMERITORV<br>zy will help                              | m><br>mational.com><br>WHQ/CN=RECIPIE                                    | Lee [facy trans ecuse     |                       | >   |

After selected the folders, you can select the emails to view its content section

Step 6: Message Export Options:

| Vartika Software - Zimb               | ra ro PST C Y Export Options     |                                      | × □ ×   |
|---------------------------------------|----------------------------------|--------------------------------------|---------|
| File                                  | Help                             | VARTIKA SOFTWARE                     |         |
|                                       | Select Destination Path :        |                                      | TWARE   |
| Browse Expo<br>C\Users\ved\De<br>Poot | sktop/samp<br>Export Options     | Browse                               | lav 3 = |
| E Com                                 | albox<br>non Views 💿 Save To PST | Split PST File Size 1 + GB           |         |
| Drizzi                                | O Save To EML                    | C Save To MSG                        | 2. 2008 |
|                                       | SUBTREE O Save to MBOX           | Merge All kems into Single MBOX File |         |
|                                       | eleted terms                     | O Save to RTF                        |         |
|                                       | varis O Save to HTML             | Save to MHTML                        | ~       |
|                                       | box<br>I ame Me                  | O Save to PDF                        | 7       |
|                                       | Read Process Status :            |                                      |         |
| <b> </b> Ji                           | unk E-mail Folder Path           | Save Items                           |         |
| N                                     | lates                            |                                      |         |
| P                                     | ocketMirror                      |                                      |         |
| S S S                                 | ent Items<br>vnc Issues          |                                      |         |
|                                       | Conflicts                        |                                      |         |
|                                       | Local Fai                        |                                      |         |
| E 🖉 🌒 T                               | asks                             |                                      |         |
| Short                                 | Synchron                         |                                      |         |
| Views                                 |                                  |                                      |         |
| MAI                                   | PISP (Interna                    |                                      |         |
|                                       | FURTHER -                        |                                      | ~       |
| Maker - Undin Cali                    | Developing                       | Chine Data                           |         |
| vartika software                      | C FINALC LA                      | Server Gold .                        | -       |

Software provides you multiple formats you can select any one format to restore all Zimbra file database.

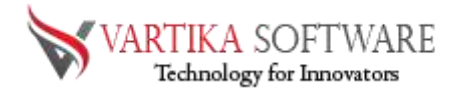

Step 7: Select Destination Path:

| Browse For Folder         | x |
|---------------------------|---|
|                           |   |
|                           | _ |
| E Desktop                 | ^ |
| > 🐔 OneDrive              |   |
| > 🤱 Ved Prakash Jaiswal   | ≡ |
| > 💻 This PC               |   |
| > 🐂 Libraries             |   |
| > 👝 USB Drive (J:)        |   |
| > 🥏 Network               |   |
| > 🖭 Control Panel         |   |
| 🔯 Recycle Bin             | ~ |
| Make New Folder OK Cancel |   |

Now, just select the destination to save the converted Zimbra file database

Step 8: Message Saving Process:

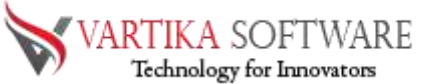

| Export Options                     |                                      | -    |        |   |
|------------------------------------|--------------------------------------|------|--------|---|
| 8                                  | VARTIKA SOFTWA                       | RE   |        |   |
| ect Destination Path :             |                                      |      |        |   |
|                                    |                                      |      | D      |   |
| :\Users\ved\Desktop                |                                      |      | browse | 1 |
| port Options                       |                                      |      |        |   |
| Save To PST                        | Split PST File Size 1                | ▪ GB |        |   |
| O Save To EML                      | O Save To MSG                        |      |        |   |
| O Save to MBOX                     | Merge All Items into Single MBOX Fil | e    |        |   |
| O Save to EMLX                     | O Save to RTF                        |      |        |   |
| O Save to HTML                     | Save to MHTML                        |      |        |   |
| Save to vCard                      | Save to PDF                          |      |        |   |
| -<br>                              | -                                    |      |        |   |
| rocess Status :                    |                                      |      |        | _ |
| Folder Path                        |                                      | Save | Items  |   |
| Root\Root - Mailbox\IPM_SUBTRE     | E                                    | 0    |        | _ |
| Root\Root - Mailbox\Shortcuts      |                                      | 0    |        | _ |
| Root\Root - Mailbox\Views          |                                      | 0    |        | _ |
| Root\Root - Mailbox\~MAPISP(Inte   | mal)                                 | 0    |        | _ |
| Root\Root - Public\IPM_SUBTREE     |                                      | 0    |        | - |
| Root\Root - Public\NON_IPM_SUE     | ITREE                                | 0    |        |   |
| Root\Root - Mailbox\IPM_SUBTRE     | E\Contacts                           | 25   |        |   |
| Root\Root - Mailbox\IPM_SUBTRE     | E\Deleted Items                      | 0    |        |   |
| Root\Root - Mailbox\IPM_SUBTRE     | E\Drafts                             | 0    |        |   |
| Root\Root - Mailbox\IPM_SUBTRE     | E\Inbox                              | 2    |        |   |
| Saving Message 2: ( ABS Trained Pe | ersonnel)                            |      |        |   |
|                                    |                                      |      |        |   |
|                                    |                                      |      |        |   |
|                                    |                                      |      |        |   |
|                                    |                                      |      |        |   |

## Step 9: Message Saving Success Status:

| 😽 Vartika Software - Zimbra to PST C                                             | 😽 Export Options                                                             |                                             | - 🗆 X        |         | x        |
|----------------------------------------------------------------------------------|------------------------------------------------------------------------------|---------------------------------------------|--------------|---------|----------|
| File Help                                                                        | 😽 VA                                                                         | RTIKA SOFTWAR                               | RE           |         |          |
| Browse Export                                                                    | Select Destination Path :<br>C:\Users\ved\Desktop                            |                                             | Browse       | TWA     | RE       |
| C:\Users\ved\Desktop\samp                                                        | Export Options                                                               |                                             |              | lay 3   | <u>^</u> |
| Common Views                                                                     | Save To PST                                                                  | Split PST File Size 1                       | - GB         |         |          |
| Drizzle                                                                          | O Save To EML                                                                | O Save To MSG                               |              | 2, 2008 |          |
|                                                                                  | O Save to MBOX                                                               | Merge All Items into Single MBOX File       |              |         |          |
| Contacts                                                                         | O Save to EMLX                                                               | ○ Save to RTF                               |              |         | -        |
|                                                                                  | O Save to HTML                                                               | O Save to MHTML                             |              |         | ~        |
| i Inbox                                                                          | O Save to vCard Vartika Zimk                                                 | ora to PST Converter Software 🗙             |              |         |          |
| → Bady Herei<br>→ Read<br>→ Vis Journal<br>→ Vis Journal<br>→ Vis Notes<br>Notes | Process Status :<br>Folder Path<br>Root\Root - Mailbox\IPM_SU                | rsion process has been completed            | Save Items ^ |         |          |
| Pocket Mirror                                                                    | Root\Root - Mailbox\IPM_SU<br>Root\Root - Public\NON_IPN                     | ОК                                          | 17           |         |          |
| Sent Items                                                                       | Root\Root - Mailbox\IPM_SUBTREE\Inbox                                        | \Large Messages                             | 0            |         |          |
| Conflicts                                                                        | Root\Root - Mailbox\IPM_SUBTREE\Inbox                                        | \Read                                       | 0            |         | $\sim$   |
| Local Fai                                                                        | Root\Root - Mailbox\IPM_SUBTREE\Sync<br>Root\Root - Mailbox\IPM_SUBTREE\Sync | Issues \Conflicts<br>Issues \Local Failures | 1            |         |          |
| E-√ Zasks                                                                        | Root\Root - Mailbox\IPM_SUBTREE\Sync                                         | Issues\Server Failures                      | 0 =          |         |          |
| Synchron                                                                         | Root\Root - Mailbox\IPM_SUBTREE\Tasks<br>Root\Root - Public\NON_IPM_SUBTREE\ | Synchronization Failures                    | 0            |         |          |
| Views                                                                            | Conversion process has been completed                                        |                                             |              |         |          |
| <                                                                                |                                                                              |                                             |              |         | $\sim$   |
| Publisher : Vartika Software Private Lir                                         |                                                                              | Save Data Exit                              |              |         | .::      |

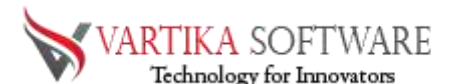

| Ctop 10. | Importing | Zimbra | File inte | OfficeOCE | orlivo  | Tychongo | Convor  |
|----------|-----------|--------|-----------|-----------|---------|----------|---------|
| Step IO: | importing | LIUDIA | File into | Unicesos  | or live | Exchange | server: |

| 😽 Vartika Software - Zimbra t   | to PST Converter                                                                                                    | Software :- Demo Version | 1.0                                                                              |          | -                                                                                                    | □ ×               |
|---------------------------------|----------------------------------------------------------------------------------------------------|--------------------------|----------------------------------------------------------------------------------|----------|----------------------------------------------------------------------------------------------------|-------------------|
| File                            | Help                                                                                                    | About                    | 🛒 Purchase Now                                                                   |          |                                                                                                    |                   |
| Browse Export                   | Office                                                                                                    | 365 Register             | How to Work!                                                                     | ₩ V      | ARTIKA SOF                                                                                                    | TWARE             |
| C:Users wed \Deskt              | op \samp ∧ ()<br>x<br>Views ()<br>BTREE<br>acts ()<br>BTREE<br>acts ()<br>BTREE<br>()<br>BTREE<br>()<br>Conflicts ()<br>Conflicts ()<br>Con | Export To Office 365     | RTIKA SOFTW Login Status : r Exchange Server Account count  Import Now Decessing | Cancel   | ar mileage reporting - due M<br>Personnel<br>Candidates Meeting - May 2<br>33<br>ts for Orlando and Dallas<br>lej Mark, Di3010f, #130<br>1s issues | ay 3 =<br>2, 2008 |
| Publisher : Vartika Software Pr | rivate Limited                                                                                                    | V                        | Veb Site : http://www.vartikasoft                                                | ware.com | Email :                                                                                                    |                   |

## Software Purchase & Technical Support

## Demo Version:

Try Demo version of Vartika Zimbra to PST Converter Software that previews all the Items and extract 30 items each folder.

Full version includes fully of export file data into PST/Office 365/MSG/EML/MBOX/HTML files.

Download URL:

https://www.vartikasoftware.com/download/zimbra-to-pst-converter.exe

## Purchase Software:

Vartika Zimbra to PST Converter Software that is best to Convert Zimbra Mailboxes to PST. Zimbra to Outlook Converter Software enables to convert Zimbra TGZ to PST, EML, MSG, EMLX, HTML, MBOX, vCard, vCal, and Split PST file **Purchase URL:** 

https://www.vartikasoftware.com/purchase/zimbra-to-pst-converter-software.html

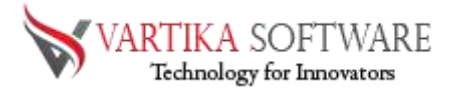

## Online Technical Support

Throw any of your queries related to software direct to our software support team available 24x7 at your service.

### **Online Help:**

https://www.vartikasoftware.com/help/howtowork-zimbra-to-pst-converter-software.html

Visit Our Website: https://www.vartikasoftware.com

#### **Email Support**

For Sales: sales@vartikasoftware.com For Support: support@vartikasoftware.com **Phone Support:** WhatsApp Number: +91-9999943885